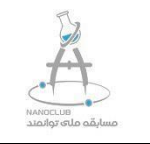

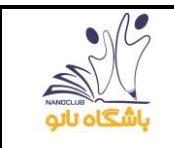

۱- وارد سایت باشگاه نانو به آدرس / https://nanoclub.ir شده و جهت ورود به صفحه شخصی گزینه "ورود "را از بالای صفحه سمت چپ انتخاب کنید.

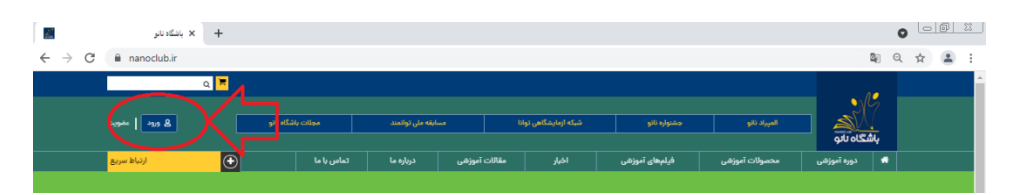

۲- "نام کاربری"، "کلمه ی عبور "و" کد امنیتی "را در کادر نشان داده شده وارد کرده و گزینه ورود را جهت ورود به صفحه شخصی انتخاب کنید.

| 1                 | رى                 | نامكارب |
|-------------------|--------------------|---------|
|                   | ، همراه            | للفن    |
| No No             | عبور               | كلمەي   |
|                   |                    |         |
|                   | یتی (تشخیص ربات)   | کد امن  |
| °bu               | ×qc                |         |
|                   |                    |         |
| فراموشی نامکاربری | فراموشی کلمهی عبور | ورود    |
|                   | سو باشگاه نبودهام. | قبلا عذ |

۳- کادری به شکل زیر در صفحه کاربری خود مشاهده خواهید نمود. بر روی دکمه "ورود به آزمون " کلیک کنید.

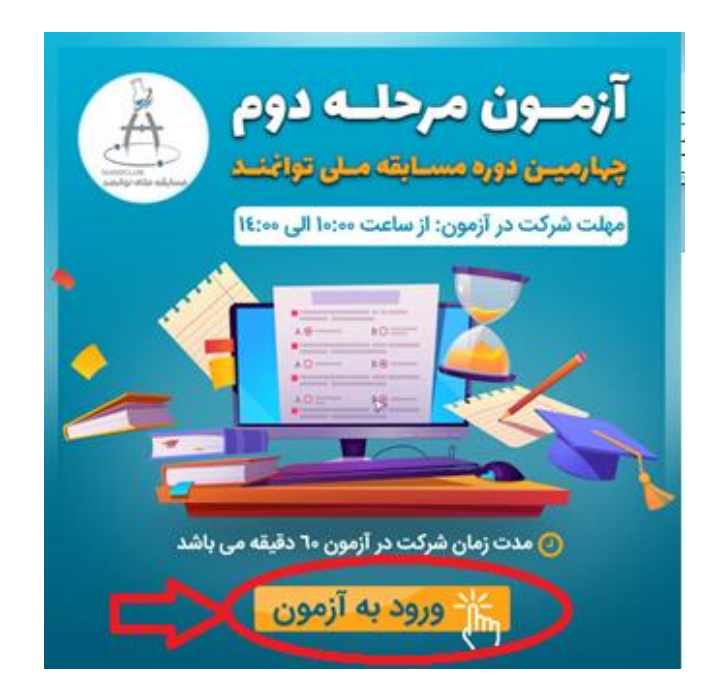

۴- پس از ورود به صفحه آزمون به سوالات نظر سنجی پاسخ دهید. دقت داشته باشید که تنها پس از انتخاب محور
 آزمون (عمومی/ اختصاصی) اجازه شرکت در آزمون را خواهید داشت.

| تعداد سوالات أزمور                                                   | 094                                    |                                              | سوال                                                                 |
|----------------------------------------------------------------------|----------------------------------------|----------------------------------------------|----------------------------------------------------------------------|
| مدت زمان پاسخگور                                                     | ئوس                                    |                                              | دقيفه                                                                |
|                                                                      |                                        | این ازمون نه                                 | ن دارد.                                                              |
| 🗸 برای شروع یاب                                                      | پاسخکوبی به سواا                       | ، روی دکمه "شروع آزم                         | ر بایین همین صفحه کلیک کنید.                                         |
| 🕶 زمان شما از لہ                                                     | لحظه شروع آزمون                        | جاسبه میکردد.                                |                                                                      |
| ✔ درصورتیکه به<br>به پاسخگویی به ا                                   | به هر دلیلی فرآید<br>به سوالات ادامه د | اسخگویی به سوالات<br>د.                      | شد، میتوانید مجددا به صلحه شروع آزمون برگشته                         |
| ✓ درصورت اتماء<br>پاسخهای قبلی تــــــــــــــــــــــــــــــــــــ | مام زمان، آزمون ت<br>شما ذخیره شده و   | ا یصورت خودکار متوق<br>شیاز آن به شما تعلق ۱ | اهد شد و قادر به <mark>ا</mark> دامه پاسخگونی نخواهید بود و<br>گرفت. |
| 🗸 لطفا ہیں از بات                                                    | نخگویی به چند نا                       | , زیر در آزمون شرکت ن                        | توجه دانشته باشید که پاسخ به سوال مناره دار الزاهی اد                |
| تمداد فعاليت هاي                                                     | ی ارکه شده در مر-                      | اول را جگونه ارزیلی م                        | ۲.                                                                   |
| 0,95                                                                 | مناسب 0                                | تادت                                         |                                                                      |
| كيغيث فعاليت هاو                                                     | های ارائه شده در م                     | له اول را چگونه ارزیانی                      | 1                                                                    |
| فعيف                                                                 | متوسطات                                | وبت                                          |                                                                      |
| ه در مورت کسیا                                                       | ب حد نماب امتياز                       | ی ورود به مرحله سوم، ب                       | امه رقابت چه محوری را انتخاب می تعالید؟                              |
|                                                                      |                                        |                                              |                                                                      |

۵- پس از پاسخ به سوالات و مطالعه قوانین آزمون، بر روی گزینه شرایط آزمون را قبول دارم کلیک نمایید تا دکمه شروع آزمون فعال شود. سپس با زدن دکمه شروع آزمون، آزمون را آغاز نمایید.

| £                                                                            | ,,,,,,,,,,,,,,,,,,,,,,,,,,,,,,,,,,,,,,,            | 0-39-10-43                                              |
|------------------------------------------------------------------------------|----------------------------------------------------|---------------------------------------------------------|
| تعداد سوالات آزمون                                                           |                                                    | ــوال                                                   |
| مدت زمان باسخگویی                                                            |                                                    | منية:                                                   |
|                                                                              | این آزمون ن                                        | ن داره.                                                 |
| ✔ برای شروع باسخگوی <mark>ی</mark> به س                                      | الات روی دکمه "شروع آزه                            | پارین همین صفحه کلیک کنید.                              |
| <ul> <li>زمان شما از لحظه شروع آزم</li> </ul>                                | ن محاسبه میگردد.                                   |                                                         |
| درصورتیکه به هر دلیلی فرآ<br>به پاسخگویی به سوالات ادامه                     | ند پاسخکویی به سوالات<br>دهید.                     | ند، فیتوانید مجددا به صلحه شروع آزمون برکشته ر          |
| <ul> <li>درمورت اتمام زمان، آزمون<br/>پاسخ های قبلی شما ذخیره شد.</li> </ul> | شما بصورت خودگار متوه<br>و امتیاز آن به شما تعلق د | هد شد و قادر به ادامه باسخگویی نخواهید بود وار<br>گرفت. |
| ۲ انطفا بس از پاسخگویی به چند                                                | سوال زیر در آزمون شرکت :                           | وجه داشته باشید که یاسخ به سوال ستاره دار الزامی اسه    |
| تمداد فعالیت های ارائه شده در ه                                              | حله اول را جگونه ارزیلی م                          | :<br>:                                                  |
| کو© مناسب©                                                                   | 040                                                |                                                         |
| کیفیت فع <mark>لیت</mark> های ارکه شده در                                    | برجه اول را جگونه ارزیلی                           | t.                                                      |
| خمیف 🛛 مترسط <sup>۲</sup>                                                    | خوب 🗅                                              |                                                         |
| ه در مورث کسب حد نماب املی                                                   | ر برای ورود به مرحله سو <i>ب</i>                   | مه رقابت چه محوری را انتخاب می نمائید؟                  |
| جور فنونی 🗉 - بحور لخمعم                                                     | D                                                  | 2                                                       |
|                                                                              |                                                    |                                                         |

۶- در این مرحله شما وارد آزمون شده اید و لازم است پس از انتخاب پاسخ مناسب روی گزینه مورد نظر کلیک کرده و دکمه "ثبت و سوال بعدی" را بزنید در غیر اینصورت پاسخ شما ثبت نمیشود.

📃 منوی امکانات حساب کاربری زمانباقيمانده تعداد كل سوالات: ۴۰ | پاسخداده: ۳ | پاسخنداده: ۲۹ | زمان كل: ۲۰ دقيقه 0:30:22 I I P F سوال شماره ۱: بر در دنیای امروز کاربرد های منتوعی را از درمان سرطن گرفته تا مقابله هوشمند با عجامل بیماری ز. در خون می توان برای انتومونور ها منصور شد، زیست شناسی سعی در ساختن تاتوموتوری به منظور تعقیب هوشمند و بلعیدن میکروارگانیسم های زنده در خون را دارد. به نظر شما توجه به ساختار و روش عمل کدام یک از موارد زیر می تواند در مسیر ساختن تاتوموتور به او کمک نماینه؟ Y (I)(Y)(W)(F) # ()(F)(F) ۸ سلول های تاژک دار شکار کننده در کیسه هیدر F I F F O فاکوسیت های موجود در محل زخم 6 ()(Y)(Y)(F) سلول های ماهیچه ای ساف ¥ (1)(¥)(¥) V I V V V صلول های موجود در کلنی ولوکس A ()(Y)(Y)(F) 9 <u>1</u> <u>4</u> <u>4</u> <u>5</u> خاتمه آزمون پاک کردن قبلى 10 1 4 (m) (F)

چنانچه نمیخواهید به سوالی پاسخ دهید نیز روی دکمه ثبت و سوال بعدی کلیک نمایید. شما در طول آزمون می
 توانید با زدن بر بر روی دکمه "قبلی" به سوالات قبلی بروید و به آن ها جواب دهید.

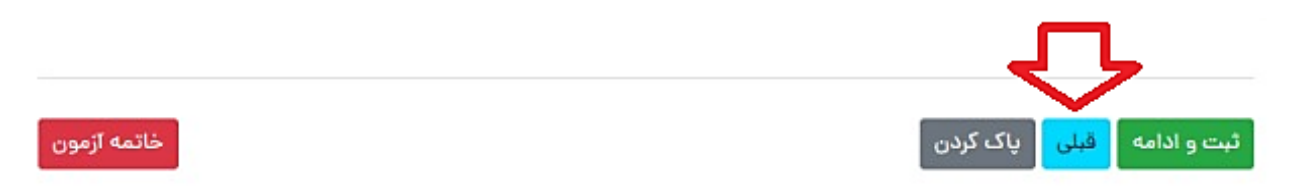

 در صورتی که میخواهید پاسخ خود را تغییر دهید بر روی دکمه "پاک کردن" کلیک کرده و سپس گزینه مورد نظر را مجددا انتخاب نمایید.

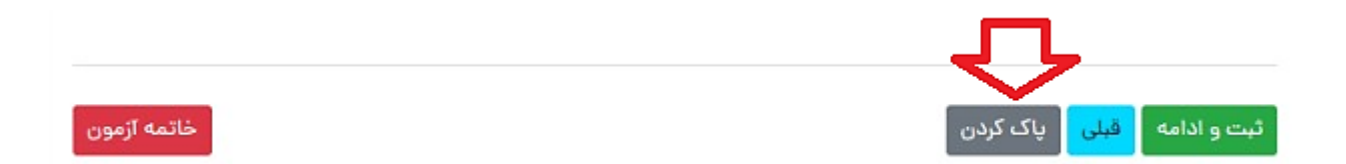

٢- در صورتيكه قبل از پاسخ به تمام سوالات بخواهيد آزمون را خاتمه دهيد مى توانيد با كليك روى دكمه "خاتمه آزمون" بطور كامل از آزمون خارج شويد.

✓ توجه داشته باشید در صورت کلیک روی دکمه خاتمه آزمون دیگر امکان پاسخ به سوالات وجود نخواهد داشت.

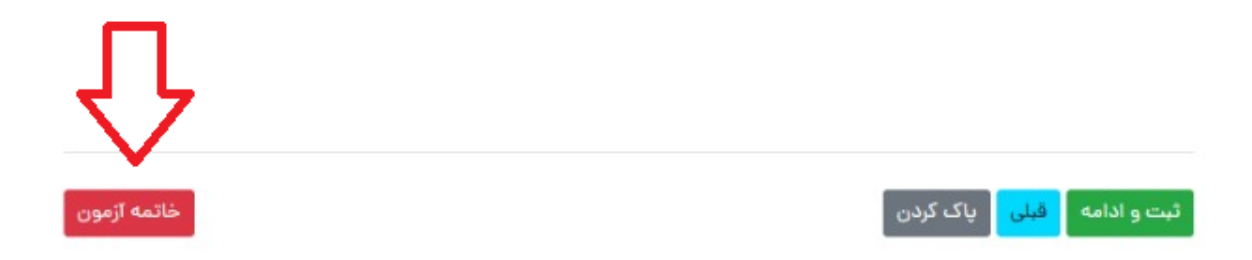

۳- پس از کلیک روی دکمه ثبت و خاتمه آزمون ، به صفحه زیر هدایت خواهید شد، که به معنای اتمام آزمون است.

| قادر به مشاهده | ساعت | داوطلب گرامی. آزمون شما با موفقیت به اتمام رسیده و شما در تاریخ سا<br>کارنامه خود خواهید بود. |                            |  |
|----------------|------|-----------------------------------------------------------------------------------------------|----------------------------|--|
|                |      |                                                                                               |                            |  |
|                |      | ٤-                                                                                            | تعداد کل سوالات آزمون      |  |
|                |      |                                                                                               | تعداد سوالات پاسخ داده شده |  |
|                |      |                                                                                               | تعداد سوالات بدون پاسخ     |  |
|                |      | -1 دقيقه                                                                                      | زمان کل آزمون              |  |
|                |      | 12/-2/7-                                                                                      | تاريخ شروع آزمون           |  |
|                |      |                                                                                               | ساعت شروع آزمون            |  |
|                |      |                                                                                               | تاريخ پايان آزمون          |  |
|                |      |                                                                                               | ساعت پایان آزمون           |  |
|                |      |                                                                                               |                            |  |

## نکات کلیدی مهم:

۱- در طول آزمون از زدن دکمه بازگشت ← (Back) در قسمت بالای صفحه مرورگر <u>خودداری نمایید.</u>

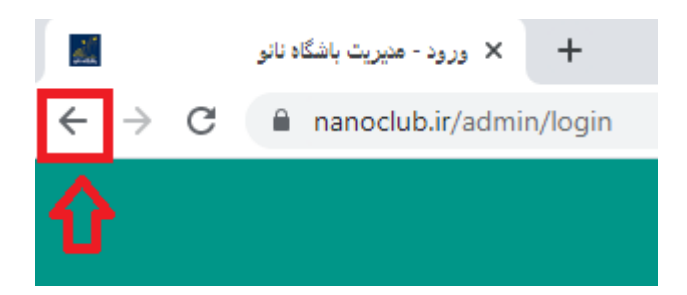

۲ – اگر به هر دلیلی در حین آزمون اتصال شما به اینترنت قطع شد و یا از صفحه آزمون خارج شدید، پاسخهای شما تا آن مرحله ثبت خواهد شد و لازم است برای ادامه آزمون مجددا وارد صفحه کاربری خود شویدو با زدن دکمه" ادامه آزمون"، پاسخگویی به سوالات را ادامه دهید.

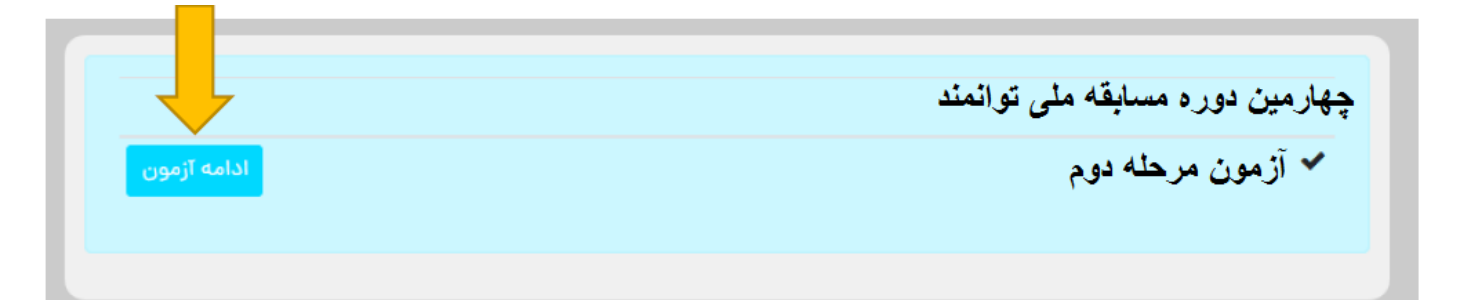

✓ در صورتیکه پس از ورود به سایت مستقیما به صفحه کاربری خود وارد نشدید با زدن دکمه "صفحه شخصی من" و طی مراحل ذکر شده در بالا، آزمون خود را ادامه دهید.

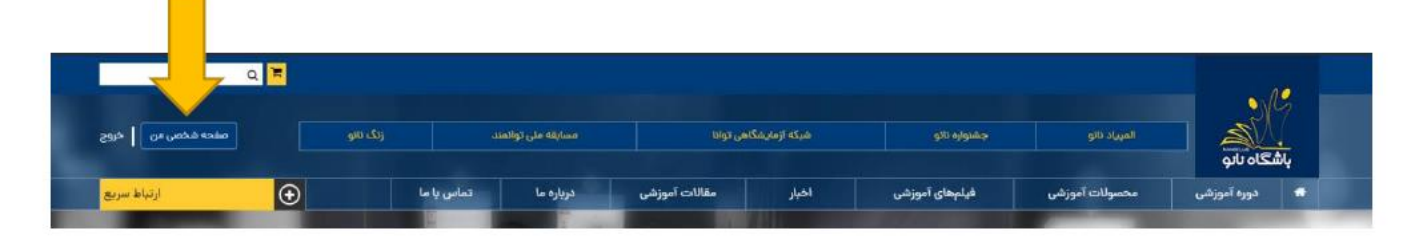

۳– بازه مجاز برای ورود به آزمون از ساعت ۱۰ تا ۱۴ صبح میباشد .لذا هر در ساعتی که در بازه ذکر شده وارد آزمون شوید ۶۰ دقیقه فرصت پاسخگویی خواهید داشت .برای مثال اگر داوطلبی ساعت ۱۱:۴۵ وارد آزمون شود تا ساعت ۱۲:۴۵ برای پاسخگویی به سوالات فرصت خواهد داشت.

۴- در صورتیکه در حین آزمون با پیغام خطا مانند Bad Request مواجه شدید به معنای سرعت پایین اینترنت شماست و کافی است دکمه refresh در مرورگر و یا دکمه F5 در صفحه کلید را بزنید تا مجددا وارد آزمون شوید.

۶- در حین آزمون، اینترنت خود را تنها برای شرکت در آزمون اختصاص دهید.

۷- توصیه می شود برای شرکت در آزمون از مرورگرهای گوگل کروم ، موزیلا فایرفاکس یا سافاری استفاده نمایید.

۸- در صورتیکه قبل از پاسخ به تمام سوالات بخواهید آزمون را خاتمه دهید می توانید با کلیک روی دکمه "خاتمه آزمون" بطور کامل از آزمون خارج شوید.

✓ توجه داشته باشید در صورت کلیک روی دکمه خاتمه آزمون دیگر امکان پاسخ به سوالات وجود نخواهد داشت.

شماره های پشتیبانی آزمون مرحله دوم مسابقه ملی توانمند (۷ خط) ۶۲۹۹۹۰۶۰–۲۱۱